## Instrucțiune încărcare teză, avizul conducătorului și prezentare pe Moodle

## Master, Ianuarie 2022

În perioada **10.01.2022** până la data de **15.01.2022** (**23:59 ora locală) master**, fiecare student trebuie să încarce trei fișiere (\*.pdf) pe platforma moodle.

Pentru încărcarea lucrărilor în spațiul comisiei de susținere este necesar de a urma pașii<sup>1</sup>:

- 1. Verificați dacă ați urmat *toți pașii* din instrucțiunea: *Instrucțiune creare/confirmare conturi utilizator al ASEM* de pe <u>vle.ase.md<sup>2</sup></u>.
- 2. Dacă ați urmat toți pașii din instrucțiune, logați-vă pe MOODLE ASEM: <u>moodle.vle.ase.md</u>
- 3. În meniul care apare în partea stângă a ferestrei, accesați cursul: *Specialitate, numărul comisiei* (în exemplu este indicată: Business și Administrare comisia numărul 01).
- 4. Numele scurt al comisiilor se începe cu **M01** până la **M05**, fiind împărțite în spații/cursuri în dependentă de specialitate.

În cazul în care nu apare meniul în partea stângă a ferestrei, apăsați butonul 🔲 care se află

| aici (în loc de 🗙 )                          |              |     |
|----------------------------------------------|--------------|-----|
| $\leftrightarrow \rightarrow C$ $har moodle$ | e.vle.ase.md |     |
|                                              | <b>X</b>     |     |
| # Home                                       |              |     |
| 🚳 Dashboard                                  |              |     |
| 🛗 Calendar                                   |              |     |
| Private files                                |              |     |
| The My courses                               | City City    | ET. |
| 🕿 BAnr01 🔺                                   |              |     |
| 🞓 statistica_co                              |              |     |

1 În instrucțiune exemplele sunt în baza unei comisii de susținere a tezelor de licență.

<sup>2</sup> Această instrucțiune este disponibilă pe vle.ase.md: https://vle.ase.md/info/Instructiune-utilizare-contruri-ASEM/

**Atenție**: Studenții sunt înscriși automat în comisia corespunzătoare (în cazul în care în meniu nu aveți cursul respectiv, apelați administratorii vle.ase.md: <u>antiplagiat@ase.md</u>, <u>chicu.olga@ase.md</u> sau <u>portarescu@ase.md</u>).

5. În rezultat este deschisă fereastra:

| usiness <mark>ș</mark> i Adı                                                                          | ministrare comisia nr.1                                                    |
|----------------------------------------------------------------------------------------------------|----------------------------------------------------------------------------|
| ome / My courses / Defendin                                                                           | ig thesis - Sustinere teze / Bachelor - Licență / 2020 / / BAnr01          |
| nformare și interacțiune                                                                              | e metodică                                                                 |
| , , ,                                                                                                 |                                                                            |
| Forum                                                                                                 |                                                                            |
| Forum                                                                                                 | carcă studentul)                                                           |
| Forum Pachet presusținere (înc                                                                        | carcă studentul)<br>nță                                                    |
| Forum Pachet presusținere (înc<br>â încarcă teza de licei<br>â încarcă avizul condu                   | carcă studentul)<br>nță<br>ucătorului                                      |
| Forum Pachet presusținere (înc<br>încarcă teza de licei<br>încarcă avizul condu<br>încarcă PREZENTARE | c <mark>arcă studentul)</mark><br>nță<br>ucătorului<br>:A pentru susținere |

- 6. Pentru a încărca teza (un singur fișier, format .pdf) este necesar de a accesa linkul Încarcă teza de licență/master (fișierul trebuie să conțină teza în totalitate, inclusiv foaia de titlu, declarația pe propria răspundere, anexele).
- 7. În pagina deschisă apăsați butonul **Add Submision (Adaugă lucrare / Добавить ответ** на залание)

| ŕ                                                                    | DASEM                                                                                                    |
|----------------------------------------------------------------------|----------------------------------------------------------------------------------------------------|
| Business și Administr<br>Home / My course / Defending theis - Sustin | STE COMISIA Nr. 1 e teze / Bachelor - Licență / 2020 / / BArr01 / Pachet presutținere (încarcă studențul) / Încarcă teza de licență |
| Încarcă teza de licență                                              |                                                                                                    |
| Submission status                                                    |                                                                                                    |
| Submission status                                                    | No attempt                                                                                                    |
| Grading status                                                       | Not graded                                                                                                    |
| Due date                                                             | Thursday, 21 May 2020, 11:58 PM                                                                                                    |
| Time remaining                                                       | 4 days 4 hours                                                                                                    |
| Last modified                                                        |                                                                                                    |
| Submission comments                                                  | Comments (0)                                                                                                    |
|                                                                      | Add submission                                                                                                    |

8. În pagina deschisă apăsați butonul **Add...** (**Аdăugați...** / **Добавить...**) sau trageți fișierul în chenarul respectiv (Drag and drop)

|                                                                                     | EM En                                                                                                    |
|-------------------------------------------------------------------------------------|----------------------------------------------------------------------------------------------------|
| Business și Administrare<br>Home / My courses / Defending thesis - Sustinere teze / | Comisia nr. ]<br>/ Bachelor - Lidesță / 2020 / / BAnr01 / Pachet presusținere (încarcă studentul) / Încarcă teza de licență / Edit submission |
| Încarcă teza de licență                                                             |                                                                                                    |
| File submissions                                                                    |                                                                                                    |
|                                                                                     | You can drag and drop files here to add them.                                                                                                 |
|                                                                                     | Accepted file types:<br>PDF document .pdf                                                                                                    |
|                                                                                     | Save changes Cancel                                                                                                    |

Vă rugăm ca fișierul să aibă numele: Nume Prenume student

Арăsați butonul Save changes (Salvează modificări / Сохранить)

| SEM                                                                                 | Enç                                                                                                    |
|-------------------------------------------------------------------------------------|----------------------------------------------------------------------------------------------------|
| Business și Adr<br>Home / My courses / Defendin<br>/ încarcă teza de licență / Edit | ninistrare comisia nr. 1<br>1 thesis - Sustinere teze / Bachelor - Licență / 2020 / / BAnr01 / Pachet presusținere (încarcă studentul)<br>submission |
| Încarcă teza de l                                                                   | cență                                                                                                    |
| File submissions                                                                    | Maximum size for new files: 100MB, maximum at                                                                                                    |
| 116 3001113310113                                                                   |                                                                                                    |
|                                                                                     | <ul> <li>Files</li> </ul>                                                                                                    |
|                                                                                     | Name                                                                                                    |
|                                                                                     | Chicu Olga pdf 17/05/20, 19:56 174.6KB PDF document                                                                                                  |
|                                                                                     | Accepted file types:                                                                                                    |
|                                                                                     | PDF document .pdf                                                                                                    |
|                                                                                     |                                                                                                    |
|                                                                                     | Save changes Cancel                                                                                                    |

În urma acestor acțiuni în fereastra *Încarcă teza de licență/master* în secțiunea **file submissions** veți vedea numele fișierului încărcat de Dvs. (în cazul în care se cer a fi făcute modificări, adică înlocuirea fișierului încărcat, se va acționa butonul **Edit submission**)

| Încarcă teza de licență |                                         |                           |
|-------------------------|-----------------------------------------|---------------------------|
| Submission status       |                                         |                           |
| Submission status       | Submitted for grading                   |                           |
| Grading status          | Not graded                              |                           |
| Due date                | Thursday, 21 May 2020, 11:58 PM         |                           |
| Extension due date      | Sunday, 21 June 2020, 11:58 PM          |                           |
| Time remaining          | 35 days 4 hours                         |                           |
| Last modified           | Sunday, 17 May 2020, 7:56 PM            |                           |
| File submissions        | Chicu Olga.pdf +<br>Export to portfolio | ,<br>17 May 2020, 7:56 PM |
| Submission comments     | Comments (0)<br>Edit submission         |                           |

9. Pentru a reveni la pagina comisiei, din meniul din partea stângă se va selecta **Pachet presusținere (încarcă studentul)** sau<sub>7</sub>

| 🕿 BAnr01                                   |                                      |                                              |                                  |
|--------------------------------------------|--------------------------------------|----------------------------------------------|----------------------------------|
| Participants                               | /                                    |                                              |                                  |
| Badges                                     | Business ei Admin                    | istrare comisia pr                           | 1                                |
| Competencies                               | Home / My courses / Defending thesis | - Sustinere teze / Bachelor - Licentă / 2020 | / / BAnr01 / Pachet presustinere |
| I Grades                                   | / încorcă teza de licență            |                                              |                                  |
| Informare și interacțiune<br>metodică      | Încarcă teza de licer                | ntă                                          |                                  |
| Pachet presusținere<br>(încarcă studentul) | Supmission status                    | 3                                            |                                  |
| 🗅 Stocare documente 📕                      |                                      |                                              |                                  |
| 🗅 Videoconferința                          | Submission status                    | Submitted for grading                        |                                  |
| # Home                                     | Grading status                       | Not graded                                   |                                  |
| Dashboard                                  | Due date                             | Thursday, 21 May 2020, 11:58 PM              |                                  |
|                                            | Extension due date                   | Sunday, 21 June 2020, 11:58 PM               |                                  |
|                                            | Time remaining                       | 35 days 4 hours                              |                                  |
| Private files                              | Last modified                        | Sunday, 17 May 2020, 7:56 PM                 |                                  |
| Anro1                                      | File submissions                     | L Chicu Olga.pdf +<br>Export to portfolio    | 17 May 2020, 7:56 PM             |
| 🞓 statistica_co                            |                                      |                                              |                                  |

10. Similar, se vor încărca fișierele .pdf:

avizul conducătorului – un singur fișier – **Încarcă avizul conducătorului** prezentarea – un singur fișier .pdf – **Încarcă PREZENTAREA pentru susținere** 

| Business și Administrare comisia nr.1                                                        |
|----------------------------------------------------------------------------------------------|
| Home / My courses / Defending thesis - Sustinere teze / Bachelør - Licență / 2020 / / BAnr01 |
| Informare și interacțiune metodică                                                           |
| Pachet presusținere (încarcă studentul)                                                      |
| 👃 Încarcă teza de licență                                                                    |
| 💄 Încarcă avizul conducătorului                                                              |
| 👃 Încarcă PREZENTAREA pentru susținere                                                       |
| 😓 Cerere de contestare                                                                       |

- 11. După ce au fost încărcate primele două fișiere .pdf, șeful de departament va deschide accesul studentului în sistemul antiplagiat, pentru ca acesta să poată încărca teza (fișierul .pdf care a fost încărcat în Încarcă teza de licență / master) în sistemul antiplagiat (vezi instrucțiunea pentru încărcare teză în antiplagiat).
  - **Atenție**: 1. Veți fi anunțați, printr-un e-mail, despre faptul că șeful de departament v-a deschis accesul spre încărcare a tezei pe sistemul antiplagiat.
    - 2. Există termen limită pentru încărcarea fișierelor în sistemul antiplagiat.
- 12. După ce a fost încărcat fișierul în sistemul antiplagiat studentul este obligat să transmită un e-mail, utilizând poșta moodle, șefului de departament, în care îl va anunța despre faptul că teza a fost încărcată în sistemul antiplagiat.

Pentru a expedia un e-mail se vor urma pașii:

| 1. În partea drea                                  | pta sus a ferestrei accesați <b>Toggle</b>            | mail menu 🎴.                           |   |
|----------------------------------------------------|-------------------------------------------------------|----------------------------------------|---|
| Course: Business și Adm                            | inistrare ( × +                                       |                                        | × |
| $\leftrightarrow$ $\rightarrow$ C $\triangleq$ moo | dle.vle.ase.md/course/view.php?id=632                 | २ 🖈 🖻 । 🖯                              | : |
| ×                                                  |                                                       | 🔤 🌲 🗩 Student Chicu 🙎 🝷                |   |
| 🖻 BAnr01                                           |                                                       | English (en) 🔻                         |   |
| Participants                                       |                                                       |                                        |   |
| Badges                                             | Business si Administrare                              | comisia pr 1                           |   |
| Competencies                                       | Home / My courses / Defending thesis - Sustinere teze | / Bachelor - Licență / 2020 / / BAnr01 |   |

2. În meniul deschis alegeți **Compose (Compune)** 

|           |             |           | Student Chicu  🔹 |
|-----------|-------------|-----------|------------------|
| Mail      | Compose 🗖 🔅 |           |                  |
| Inbox     |             |           | English (en) 🔻   |
| Starred   |             |           |                  |
| Drafts    |             |           |                  |
| Sent      |             | ia n      | r.1              |
| Trash     |             | cență / 2 | 020 / / BAnr01   |
| BAnr01    |             |           |                  |
| statistic | a_co        |           |                  |
| )         |             |           |                  |

3. În continuare sunt 2 variante posibile în dependență de momentul în care ați accesat **Compose:** 

*sau* apare fereastra de mai jos, în care, din lista **Course**, se va selecta cursul.

| <ul> <li>Home</li> <li>Dashboard</li> <li>Calendar</li> <li>Private files</li> <li>My courses</li> <li>BAnr01</li> <li>statistica_co</li> </ul> |  |
|----------------------------------------------------------------------------------------------------|--|
| Dashboard Home / Mail / Compose Private files My courses Course Course Course Continue                                                          |  |
| Calendar   Private files   My courses   BAnr01   statistica_co   Continue                                                                       |  |
| Private files My courses Course BAnr01 statistica_co Continue                                                                                   |  |
| My courses     Course     Course     Course     Continue                                                                                        |  |
| BAnr01      statistica_co      Continue                                                                                                    |  |
| 🔁 statistica_co                                                                                                    |  |
|                                                                                                    |  |
|                                                                                                    |  |
|                                                                                                    |  |

În cazul exemplului dat se va selecta **Bussiness și Administrare comisia nr.1** și se va acționa butonul **Continue** 

| <ul> <li>Compose</li> </ul> |                                                                |
|-----------------------------|----------------------------------------------------------------|
| Course                      | ÷                                                              |
|                             | Business și Administrare comisia nr.1<br>Statistica (Chicu O.) |

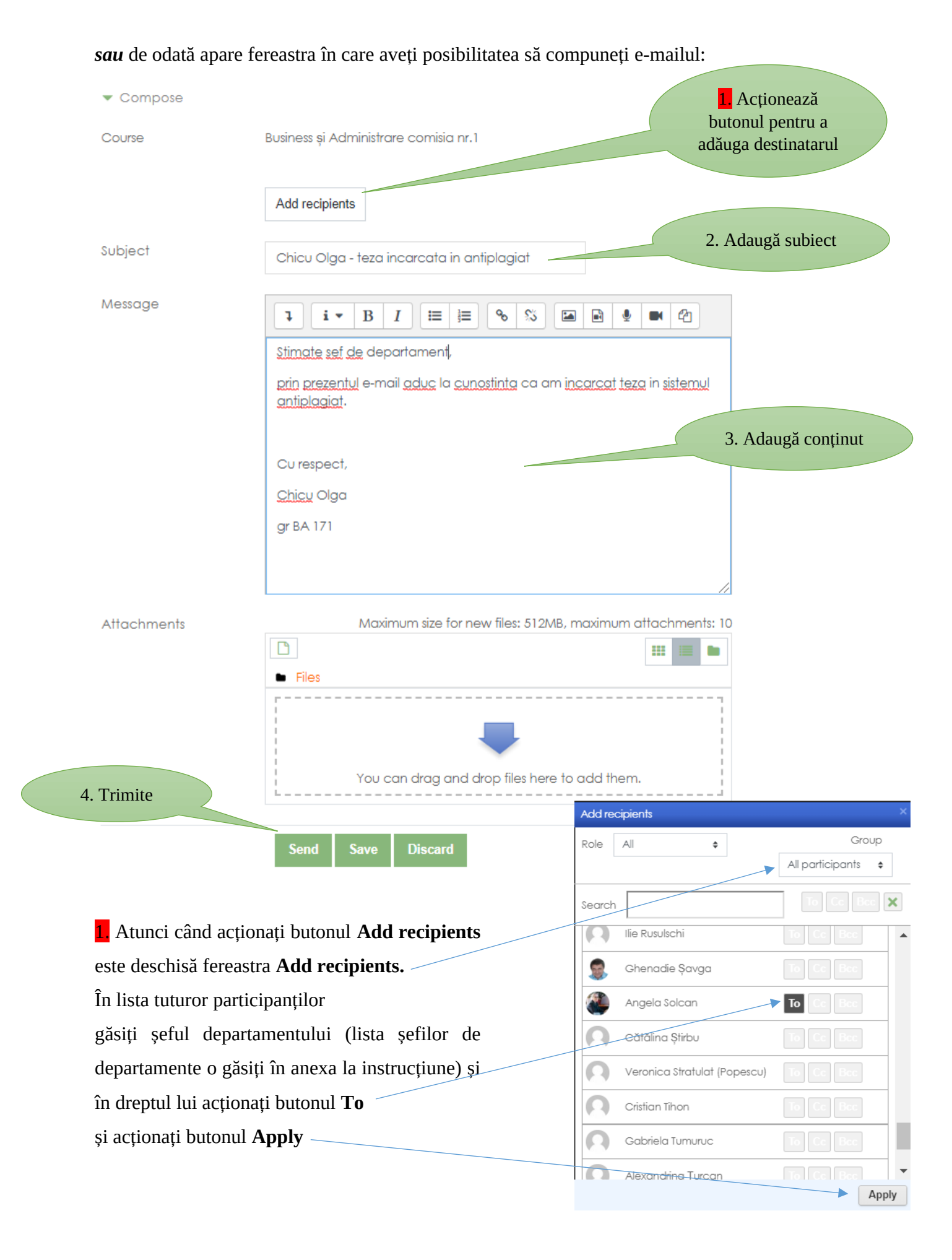

13. Susținerea tezelor va fi în format online utilizând platforma Microsoft Teams. Pentru a accesa echipa Microsoft Teams creată pentru comisia de susținere este necesar:

a) În cadrul cursului comisisei de susținere găsiți blocul Microsoft.

| =                                                                                                    |                                                                               |
|----------------------------------------------------------------------------------------------------|-------------------------------------------------------------------------------|
|                                                                                                    |                                                                               |
|                                                                                                    | Microsoft                                                                     |
| nformare și interacțiune metodică                                                                                           | Presedinte you are currently connected to                                     |
| Stimați masteranzi, pentru a micșora numărul de surprize (care ar putea                                                     | Microsoft 365                                                                 |
| să apar în procesul de susținere) Vă rugăm să Vă conectați la echipa                                                        | Delve My Delve                                                                |
| Microsoft Teams și sa testați sunetul, video, prezentarile.                                                                 | <mark>0</mark> ₽ My Email                                                     |
| Succes                                                                                                    | F 🖺 My Forms                                                                  |
|                                                                                                    | My OneDrive                                                                   |
| Forum                                                                                                    | Microsoft Stream                                                              |
|                                                                                                    | Microsoft Teams                                                               |
|                                                                                                    |                                                                               |
| Stocare documente                                                                                                    |                                                                               |
|                                                                                                    | Edit settings                                                                 |
|                                                                                                    | Microsoft 365 connection settings                                             |
| Sonne: Thursday 13 January 2022 3:49 RM                                                                                     | The course is connected to a <b>Team</b> .                                    |
| Due: Thursday, 27 January 2022, 3:47 PM                                                                                     | Team                                                                          |
|                                                                                                    | Outlook conversations                                                         |
| Confirm faptul că <u>am primit și plasat</u> avizul Conducătorului. Deci am                                                 | OneDrive files                                                                |
|                                                                                                    | Outlook calendar                                                              |
| 👃 Încarcă teza de master                                                                                                    |                                                                               |
| Opens: Thursday, 13 January 2022, 3:49 PM                                                                                   |                                                                               |
| Due: Thursday, 27 January 2022, 3:47 PM                                                                                     | When the course is reset, the connection between the course and the Team will |
| Restricted Not available unless: The activity <b>Confirm faptul că apr primit și plasat avizul Condu</b> is marked complete | remain. All user changes made to the<br>course will be synced to the Team.    |

b) Pentru conectarea la echipa Microsoft Teams, în cadrul blocului Microsoft apăsați pe link-ul **Echipă (Team)**.

c) Urmați instrucțiunile de pe ecran.

d) În caz dacă deja se utilizează un cont Microsoft 365 (ex. un cont de serviciu sau de studii), toate acțiunile de conectare la videoconferință (echipa Microsoft Teams) pot fi efectuate în regimul Incognito (Privat) al Navigatorului Web (Web Browser).

## Atenționăm:

- Toate fișierele încărcate trebuie să fie în format .pdf. Pentru toate fișierele încărcate sub altă formă NU va fi deschis accesul către sistemul antiplagiat.
- În moodle și în sistemul antiplagiat se va încărca unul și același fișier .pdf.
- Există termeni limită pentru încărcarea fișierelor, termeni care trebuie respectați.
- Răspunderea pentru conținutul fișierelor încărcate o poartă doar autorul (studentul).

Elaborat de către:

Chicu Olga, email: <u>chicu.olga@ase.md</u>

Serghei Portarescu email: <u>portarescu@ase.md</u>

Sclifos Constantin, email: <u>antiplagiat@ase.md</u>

## F.A.Q. - Întrebări frecvente

Î Unde pot găsi varianta electronică a acestei instrucțiuni?

Pe resursa <u>vle.ase.md</u>, în lista de noutăți se poate găsi: "În atenția masteranzilor ultimului an de studii!", adresa directă: <u>http://vle.ase.md/info/in-atentia-masteranzilor-ultimului-an-de-</u> <u>studii-XkyVnQ/</u>

Sau scanând QR<sup>3</sup> cod-ul de mai jos cu ajutorul dispozitivului mobil:

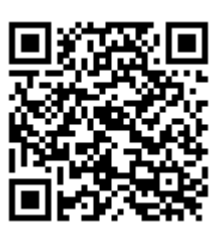

Cum pot contacta administratorul?

**R** Pe resursa <u>vle.ase.md</u>, în meniul Detalii -> Contact pot fi găsite informațiile de contact. Sau scanând QR cod-ul de mai jos cu ajutorul dispozitivului mobil:

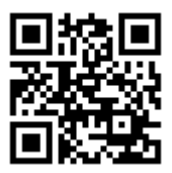

<sup>3</sup> QR code – O prescurtare din engleză de la Quick Response code, cu semnificația de cod cu răspuns rapid.